# WIC ONLINE ORDERING IS NOW AVAILABLE AT WALMART!

# SHOP ONLINE TO EASILY BUY WIC FOODS

- Choose a delivery or pick up time that works for you.
- Narrow down your search to WIC eligible items.

# KNOW BEFORE YOU GO ONLINE

- Choose a Walmart store anywhere in Washington.
- Check your benefit balance on the WICShopper app or Walmart website.
- Shop early! Pickups, deliveries, and exchanges must happen within your current benefit period.
- Check to see if delivery is a choice in your area.
  » Please note: WIC doesn't cover delivery fees.

#### Shop Online Using the Walmart Website or App

Walmart | Save Money. Live Better. Download the Walmart app.

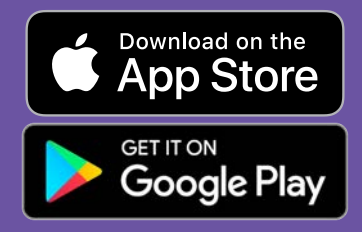

#### Questions and Support Contact Walmart Help Center

Help - Walmart.com Phone: 1-800-925-6278

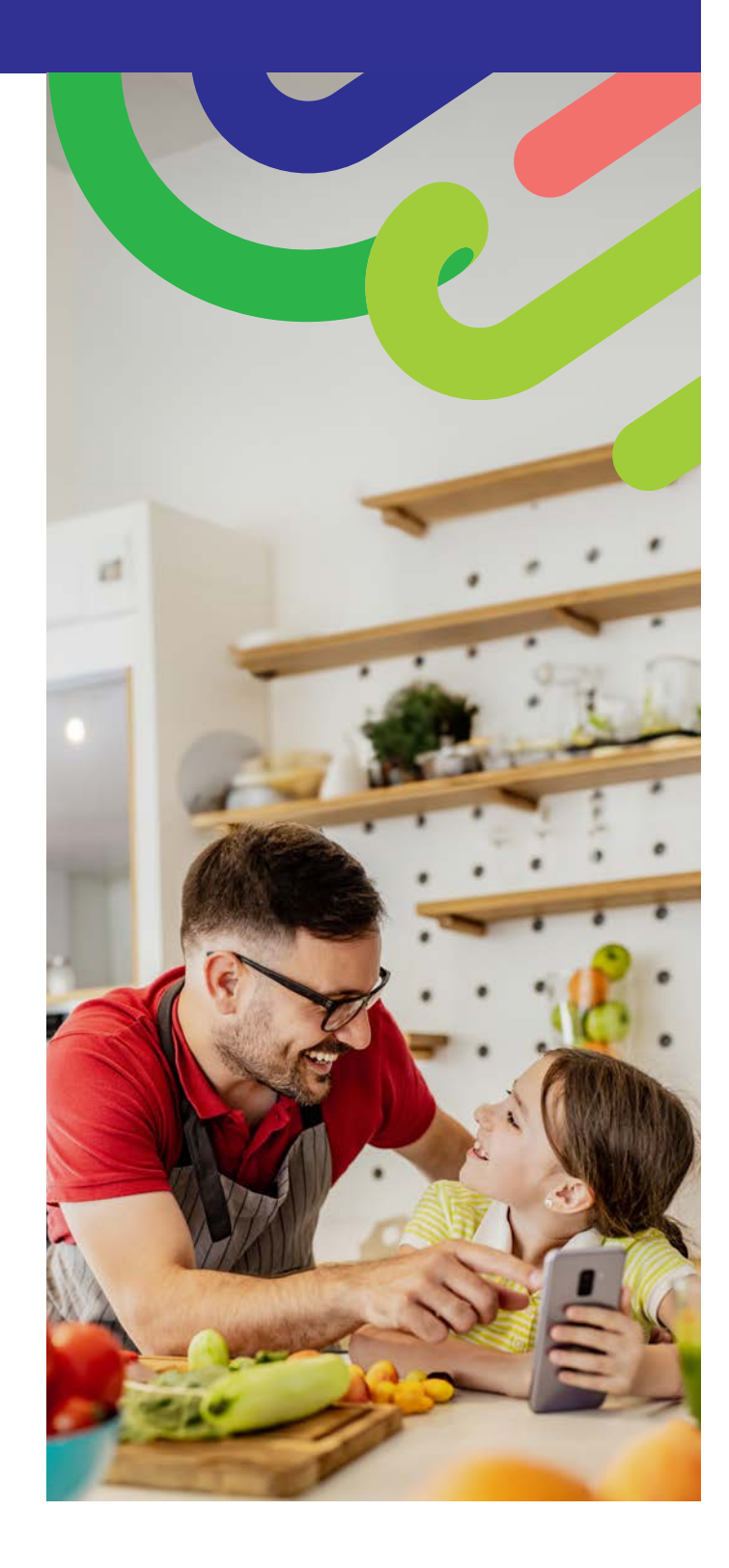

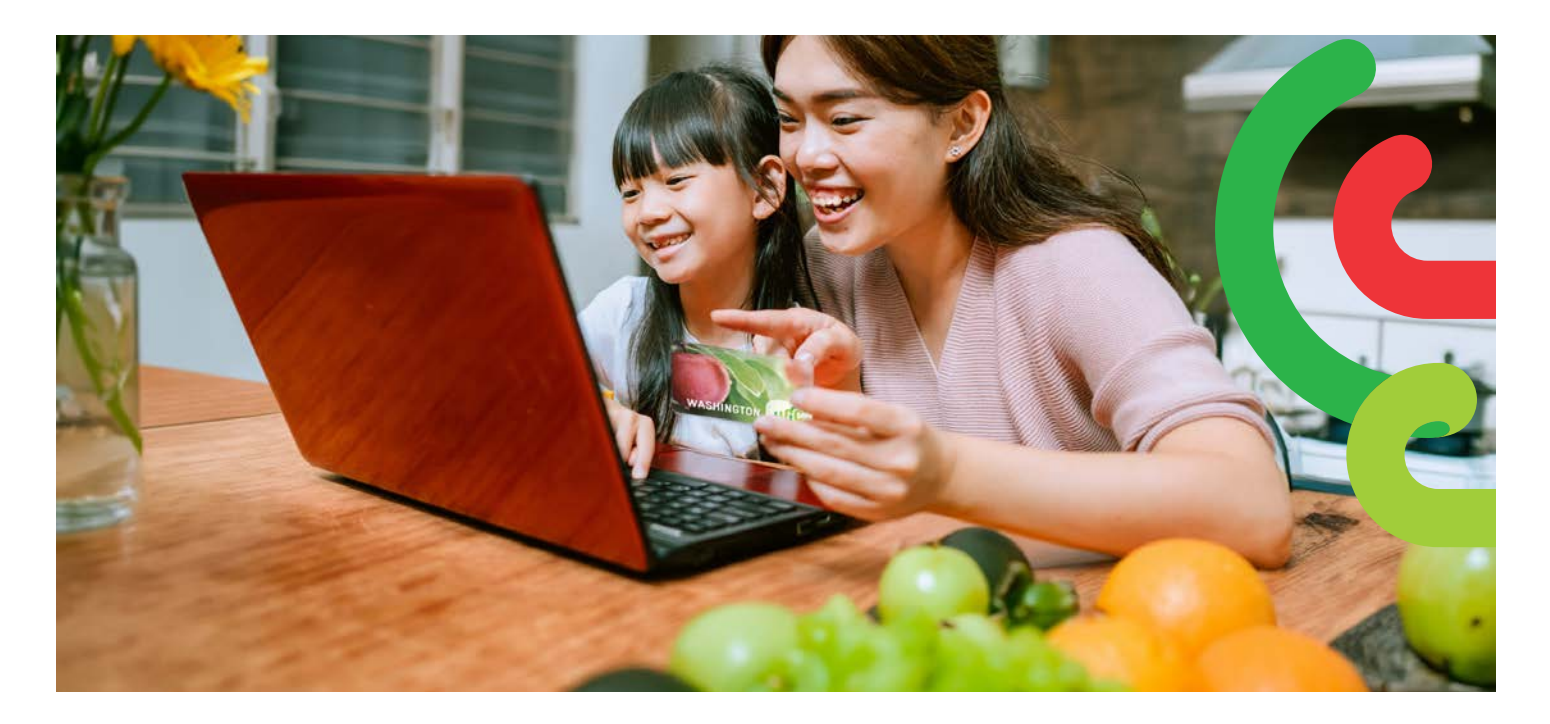

# HOW TO START

- Go to Walmart.com or open the Walmart app.
- Click "Sign in" or "Create an account."
- Click **"Add new payment method"** or **"Add payment card"** and enter your WIC card number and PIN.

### HOW TO SHOP

There are 2 ways to search for WIC foods.

- 1. Use the Search bar.
  - Enter the food item you are looking for .
  - Look for the "WIC Eligible" label.
  - Click "+Add"
  - Please note: Walmart may show more items that are not WIC eligible. Check for the "WIC Eligible" label and your shopping list to confirm which food benefits are available in your account.
- 2. Shop your WIC benefits
  - Select the **Services** drop down.
  - Select Online Ordering.
  - Select **WIC** under **Benefits Programs.**
  - ADD your WIC eligible foods.

# HOW TO CHECK OUT

- 1. Click on your **Shopping Cart.**
- 2. Choose **Pickup** or **Delivery** and select a day and time.
  - » Delivery availability is based on address.
- 3. Click "Continue to check out."
- 4. Enter your WIC PIN.
- 5. Review your order and your payment choice.
- 6. Click "Place order."

» Enter WIC PIN again to authorize use of your WIC card. Your benefit list will update when your order is placed.

#### TIPS:

You have 4 attempts to enter your PIN before your account locks until midnight.

Walmart requires you to enter a secondary form of payment if you choose delivery or have any non-WIC items in your order.

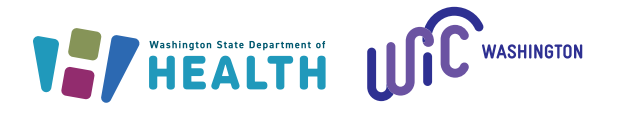

DOH 961-1293 CS February 2025 To request this document in another format, call 1-800-841-1410. Deaf or hard of hearing customers, please call 711 (Washington Relay) or email WIC@doh.wa.gov.